### ИНСТРУКЦИЯ (методические рекомендации) по заполнению заявки на участие в Международной Премии #МЫВМЕСТЕ Трек «Медиа»

Прием заявок на участие в Премии завершается 5 июля 2021 г.в 23:59 по московскому времени

Москва, 2021 г.

### Содержание:

| I. | Основные правила участия в Премии          | 3  |
|----|--------------------------------------------|----|
| П. | Рекомендации к заполнению заявки           | 5  |
| 1. | Регистрация и / или авторизация на портале | 6  |
| 2. | Раздел «Данные об авторе проекта»          | 10 |
| 3. | Раздел «О проекте»                         | 11 |
| Ш. | Обращение в тех. поддержку                 | 18 |

### I. Основные правила участия в конкурсе

**Международная Премия #МЫВМЕСТЕ** проводится в целях развития культуры взаимопомощи, поддержки лидеров социальных изменений и инициатив, направленных на помощь людям и улучшение качества жизни.

### 1. Перед заполнением заявки на участие в конкурсе рекомендуется внимательно изучить следующие материалы:

- положение о Премии: <u>https://xn--e1aglkf7g.xn--b1agazb5ah1e.xn--p1ai/rules</u>
- настоящую инструкцию;
- медиаматериалы: <u>https://disk.yandex.ru/d/C31UdNkLnflQiA</u>

### 2. Участники Конкурса:

- заявки принимаются только от пользователей, зарегистрированных на единой информационной платформе «<u>DOBRO.RU</u>»;
- заявки должны быть заполнены в личном кабинете на сайте Премии по адресу: https://премия.мывместе.pф;
- в Премии могут принимать участие все граждане Российской Федерации в возрасте от 14 лет.

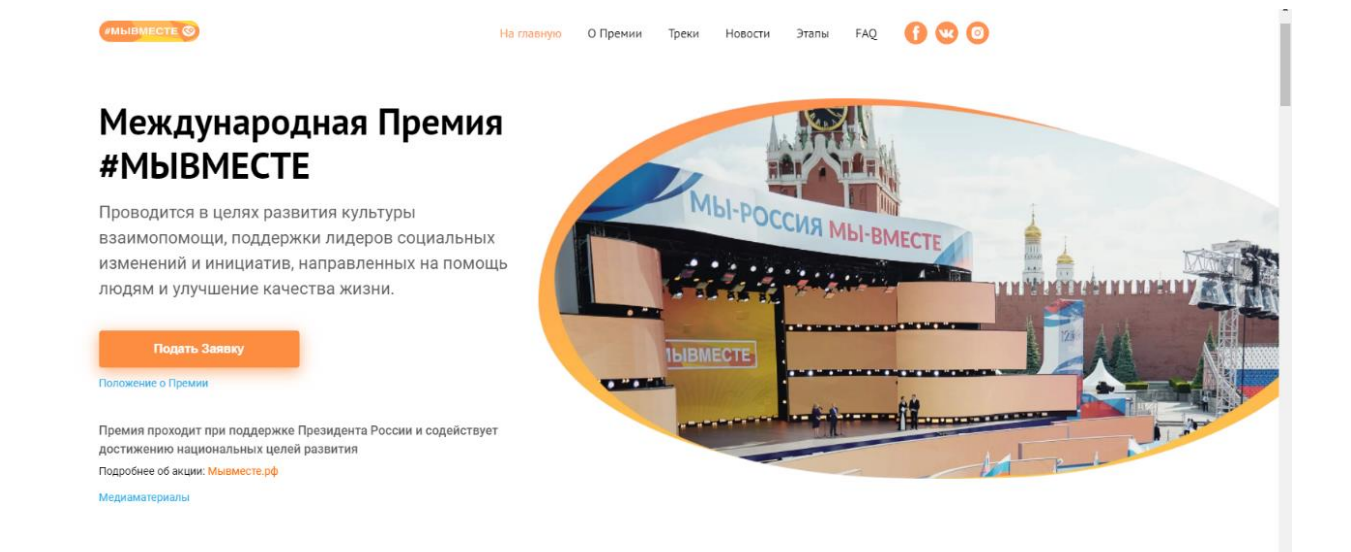

### 3. Не рассматриваются проекты и инициативы (заявки):

- представленные на бумажном носителе (по почте);
- направленные по электронной почте в адрес Дирекции конкурса.
- 4. Участник имеет право подать до трех разных проектов:
- один проект может быть подан не более чем в 2 номинациях в одном конкурсном треке;
- по итогам четвертьфинала к этапу полуфинала может быть допущен один человек с одним проектом, набравшим наибольшее количество баллов (один и тот же участник не может пройти в полуфинал сразу в двух номинациях, только в одной);

### 5. Срок подачи заявки:

 завершить заполнение заявки и отправить ее на рассмотрение необходимо не позднее 23:59 (по московскому времени) 05.07.2021 г.;

### II. Рекомендации к заполнению заявки

Информация, указанная в заявке, будет размещена на официальном сайте Премии и будет доступна для средств массовой информации, а также любых посетителей сайта. Это может повлечь за собой тиражирование информации о проекте без соответствующего уведомления участника.

### Общие рекомендации по заполнению разделов заявки

Эксперты Премии при оценке заявки ориентируются на содержащуюся в ней информацию, поэтому в заявке должна быть представлена максимально точная информация (использовать общие фразы не рекомендуется).

Перед подачей заявки рекомендуется самостоятельно проверить, насколько введенная информация соответствует критериям экспертной оценки, указанным в Положении о Премии.

### ВАЖНО!

Информацию в заявке можно менять, переходя из одного раздела в другой, возвращаться для дозаполнения до полной подачи заявки на участие в Премии.

Заявки до момента подачи на участие в Премии сохраняются в черновиках и не участвуют в Премии.

Если у вас возникают вопросы о том, что конкретно должно содержаться в графах заявки, вы можете нажать на знак (?) в углу заполняемого поля.

### 1. Регистрация и/или авторизация на портале

1.1 Перейдите на сайт <u>http://премия.мывместе.pф</u>и нажмите кнопку «Подать заявку»:

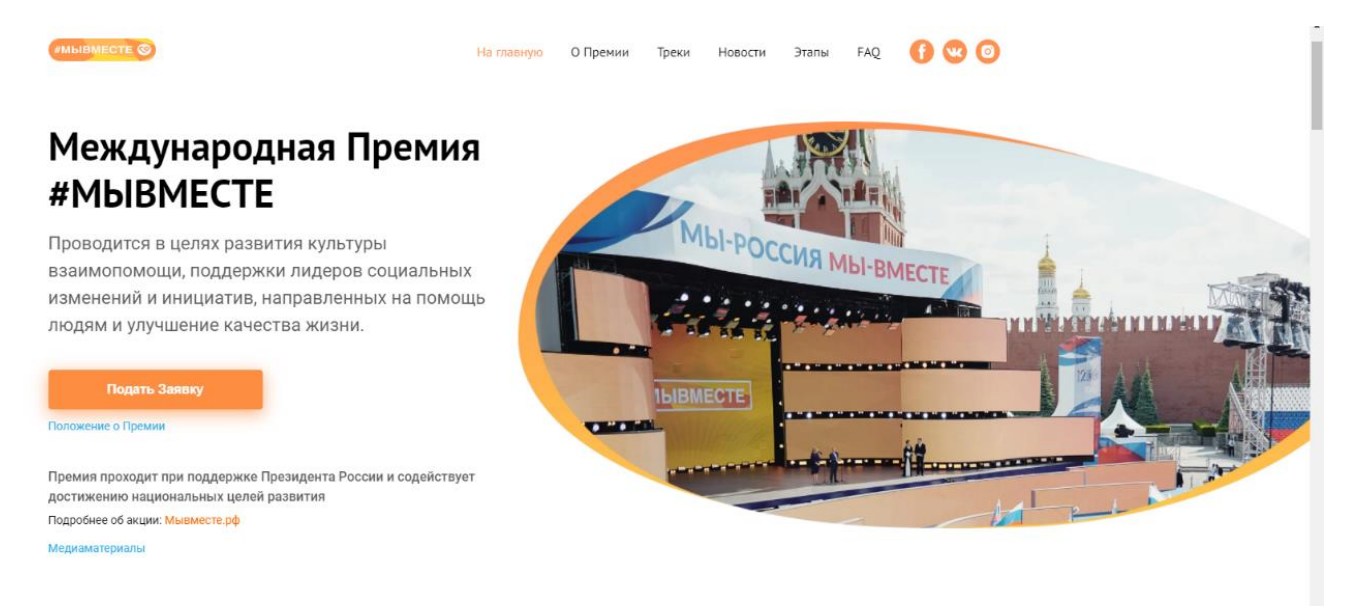

### 1.2 Выберете конкурсный Трек, в котором хотите принять участие

### Конкурсные треки

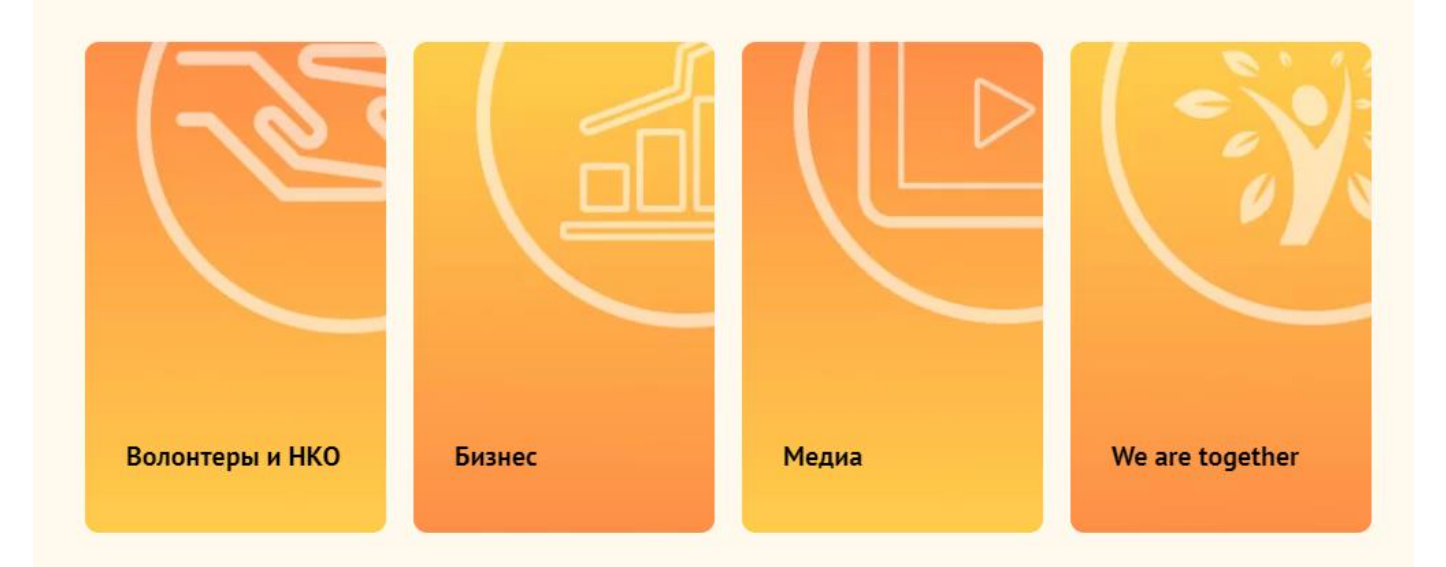

1.3 Пройдите регистрацию или авторизацию на портале, используя адрес электронной почты или социальные сети:

|                             | Patra  |          |                |
|-----------------------------|--------|----------|----------------|
| Запомнить меня              |        |          | Забыли пароль? |
| Пароль                      |        |          |                |
| Электронная почта           |        |          |                |
|                             | или    |          |                |
| • Вконтакте                 | f      | Facebook |                |
| Зойдите с помощью своих акк | аунтов |          |                |

1.4 Пройдите регистрацию, при необходимости:

| егистрируйтесь с помош         | ью своих аккаунтов |                         |
|--------------------------------|--------------------|-------------------------|
| К Вконтакте                    | f Facebook         | Одноклассники           |
| Google                         | <b>9</b> Yandex    | Mail.Ru                 |
| 🕞 Госуслуги                    | Leader-ID          | 🞽 АИС «Молодежь России» |
| «СЦОС РФ»                      |                    |                         |
|                                | или —              |                         |
| * Имя                          |                    |                         |
| * Фамилия                      |                    |                         |
| * Дата рождения                |                    | <b></b>                 |
| * Населенный пункт<br>г Москва |                    | (?)                     |
| * Электронная почта            |                    |                         |
| * Пароль                       |                    | Ø                       |
| * Повторите дародь             |                    | Ø                       |

### 1.5 Введите дату рождения и переходите к выбору номинации. Для выбора номинации нажмитена нее:

Трек Медиа

### Выбор номинации и создание заявки \* Дата рождения 22.08.1997 簂 Выберите номинацию Социальные медиа Каналы и блоги, посвященные социальной тематике и развитию позитивной гражданской активности Медиаволонтерство Волонтерские медиа проекты для НКО Сторителлинг Видео, фоторепортаж, текстовые материалы, посты в соцсетях с историями людей, которые меняют жизнь к лучшему (активисты сотрудники НКО, благотворители, волонтеры и т.п.) Локальные медиа Медиаконтент из малых населенных пунктов с населением до 50 тыс. человек. Фото, видео, текст о созидательной гражданской активности своего населенного пункта

\*напоминаем, что вы можете подать свой проект в 2х номинациях, а также подать до 2х разных проектов в разные конкурсные треки.

### 2. Раздел «Данные об авторе проекта»

### 2.1 Укажите свои личные данные:

| * Фамилия          |     |
|--------------------|-----|
| Добровольцев       |     |
|                    |     |
| * Имя              |     |
| Добрыня            |     |
| Отчество           |     |
| * Пол              |     |
| Мужской            | ~   |
| *инн               |     |
| 0000000000         |     |
| * Населённый пункт |     |
| г Москва           | (3) |
| онтакты            |     |
| * Телефон          |     |
| +7-926-000-00-00   |     |

### 2.2 Загрузите фотографию:

\*Рекомендуемые требования к фото: формат - фото на паспорт, размер 3х4 см; снимок — анфас, голова занимает не менее 60% фотографии, без посторонних людей и надписей.

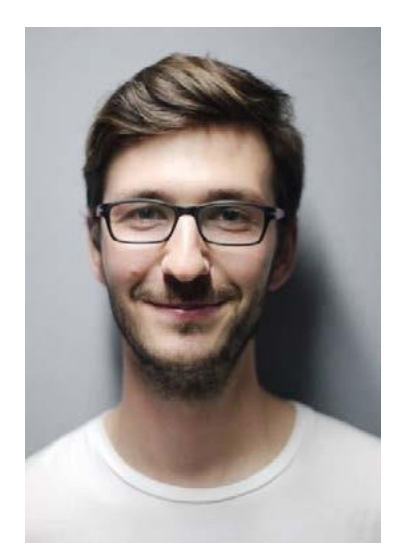

2.3 Для продолжения заполнения заявки нажмите поле «Сохранить и продолжить»:

Сохранить и продолжить

- 3. Раздел «Дополнительные данные»
- 3.1 Ознакомьтесь и выберите Национальные цели развития России до 2030 года, в которые Вы вносите вклад своим проектом, а также выберите целевые показатели.

| <b>Национальные цели развития России до 2030 года</b> оыли утверждены Указо<br>Российской Федерации «О национальных целях развития Российской Феде<br>период до 2030 года» от 21 июля 2020 года.<br>В целях осуществления прорывного развития Российской Федерации, увели<br>численности населения страны, повышения уровня жизни граждан, создани | м Президента<br>рации на |
|----------------------------------------------------------------------------------------------------|--------------------------|
| период до 2030 года» от 21 июля 2020 года.<br>В целях осуществления прорывного развития Российской Федерации, увели<br>численности населения страны, повышения уровня жизни граждан, создани                                                                                                    | рации на                 |
| В целях осуществления прорывного развития Российской Федерации, увели<br>численности населения страны, повышения уровня жизни граждан, создани                                                                                                    |                          |
| численности населения страны, повышения уровня жизни граждан, создани                                                                                                    | ичения                   |
|                                                                                                    | я комфортных             |
| условий для их проживания, а также раскрытия таланта каждого человека. І<br>сайте                                                                                                    | Тодробнее на             |
| <ul> <li>Национальные цели развития России до 2030 года</li> <li>Сохранение населения, здоровья и благополучия людей</li> </ul>                                                                                                    | ~ ?                      |
| Целевые показатели * 🕐                                                                                                    |                          |
| обеспечение устойчивого роста численности населения Российской Фед                                                                                                    | ерации                   |
| повышение ожидаемой продолжительности жизни до 78 лет                                                                                                    | _                        |
| <ul> <li>снижение уровня бедности в два раза по сравнению с показателем 201</li> <li>увеличение доли граждан, систематически занимающихся физической к<br/>спортом, до 70 процентов</li> </ul>                                                                                                    | / года<br>ультурой и     |
| * Вклад в достижение национальной цели / целевых показателей ?                                                                                                    |                          |
|                                                                                                    | 0 / 200                  |
|                                                                                                    | -,                       |
|                                                                                                    |                          |

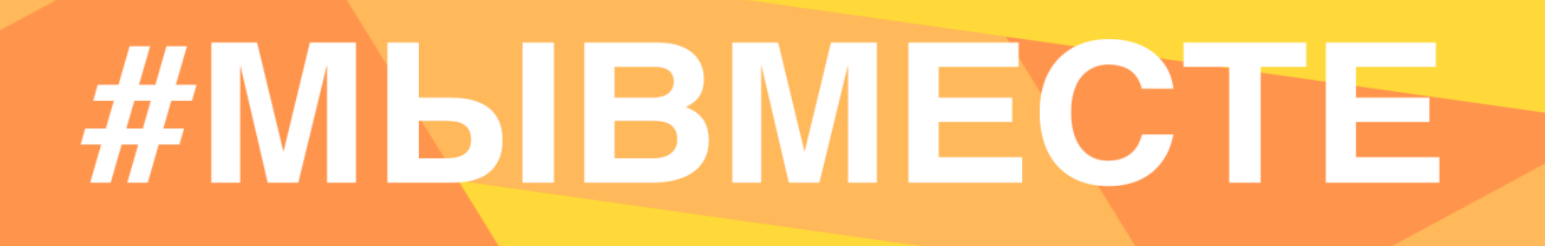

3.2 Заполните поле «Вклад в достижение национальной цели/ целевых показателей», тем самым опишите подробнее, какой вклад принесет Ваш проект в развитие России до 2030 года.

| * | Вклад в | достижение | национальной | цели / | целевых | показателей | (? | D |
|---|---------|------------|--------------|--------|---------|-------------|----|---|
|---|---------|------------|--------------|--------|---------|-------------|----|---|

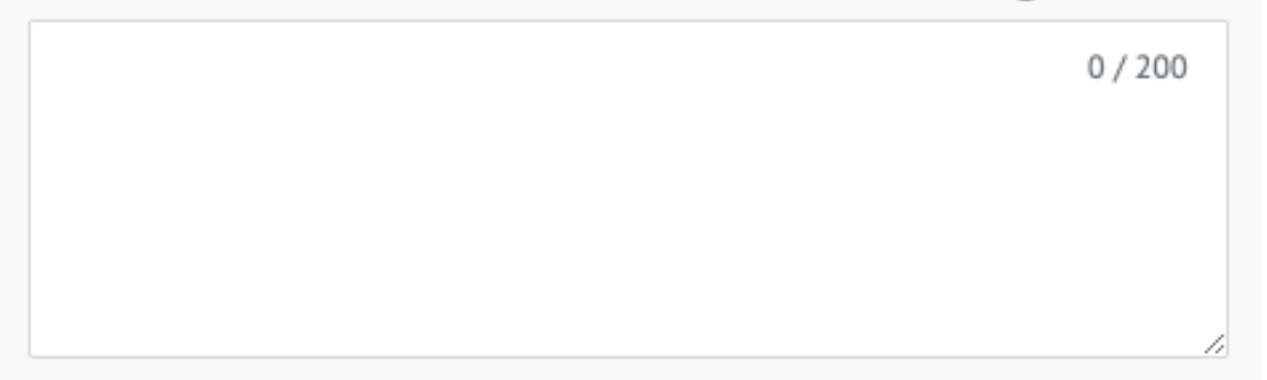

Необходимо кратко указать количественные и качественные показатели вклада в достижение национальной цели. Пример: Целевой показатель: увеличение доли граждан, систематически занимающихся физической культурой и спортом, до 70 процентов; Вклад: Проведено 150 благотворительных забегов.

3.3 Заполните поля «Название блога», «Ссылка на блог» и «Краткое описание блога»

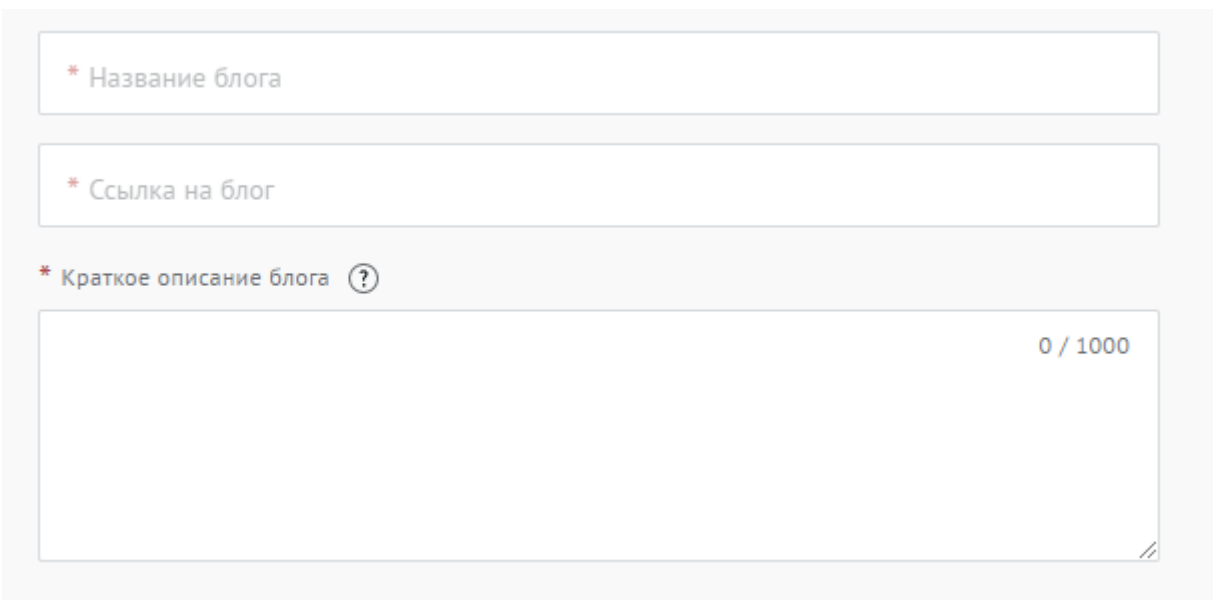

Расскажите основную информацию о блоге. Укажите его задачи и основную идею. Укажите кратко историю создания и планы развития.

### 3.4 Заполните поле «Ссылки на 3 лучшие публикации»:

Укажите как минимум 3 ссылки на публикации, наиболее глубоко раскрывающих тему блога

|  |  | 0/1000 |
|--|--|--------|
|  |  |        |
|  |  |        |
|  |  |        |

### 3.5 Заполните поле «Дополнительные материалы»

Вы можете приложить любые дополнительные материалы, которые могут продемонстрировать значимость и эффективность проекта. Допустимые формы файла: pdf, ppt, doc, docx.

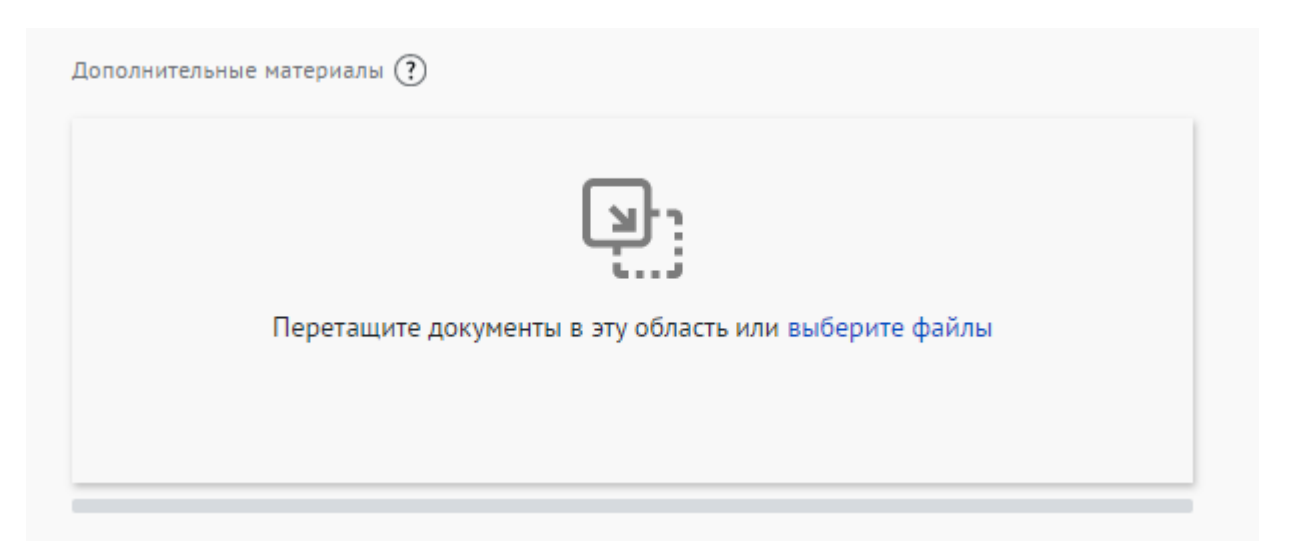

### 3.6 Заполните поля «Целевая аудитория» и «Охват»

### Трек Медиа

Номинация «Социальные медиа»

| * Целевая аудитория | (?) |
|---------------------|-----|
| * Охват             | 3   |

Инструкция "Как узнать охват"

Опишите аудиторию, на которую рассчитан блог. Охват - количество людей, которые хотя бы один раз увидели пост (страницу) в ленте соцсети, также можно прочитать инструкцию «Как узнать охват».

### 3.7 Заполните поле «Скриншот метрики»:

| * Скриншот метрики 🕐                                |  |
|-----------------------------------------------------|--|
| Геретащите документ в эту область или выберите файл |  |
|                                                     |  |

Вы можете приложить скриншот страницы метрики вашего блога

### 3.8 Заполните поле «Влияние блога»:

В этом поле следует подробно какие количественные и качественные изменения произошли в обществе благодаря вашему блогу на момент участия в Премии \*Количество разрешенных символов до 3000.

### 3.9 Заполните поле «Состав команды»:

| 0 / 1000 |
|----------|
|          |
|          |
|          |
|          |

В данном поле можно указать людей, которые участвуют в создании блога, но не являются полноценными участниками премии.

### 3.10 Для того, чтобы подать заявку необходимо дать «Согласие на обработку персональных данных», «Согласие на получение рассылок», «Согласие на публикацию информации, содержащихся в заявке», «Ознакомился с Положением о проведении Премии»:

| Согласие на обработку персональных данных *                  |
|--------------------------------------------------------------|
| Согласие на получение информационных рассылок *              |
| Согласие на публикацию информации, содержащейся в заявке * ? |
| Ознакомился с Положением о проведении Премии *               |
| Положение о проведении Международной Премии #МЫВМЕСТЕ        |

С помощью рассылок вы будете получать информацию об изменениях в Премии, обновлениях личного кабинета, а также запланированных мероприятиях. Внимательно проверьте указанную вами почту при регистрации.

3.11 Для продолжения заполнения заявки нажмите поле «Сохранить и продолжить»:

### Сохранить и продолжить

**ВАЖНО!** Если вы **НЕ заполнили** все обязательные поля, то вам требуется вернуться и дозаполнить поля:

Ваша заявка почти готова

Осталось заполнить обязательные поля:

### В секции заявки «Информация о проекте»:

- Загрузите презентацию и материалы проекта в поле «Документы»
- Необходимо указать ссылку на сайт или одну из социальных сетей

Продолжить редактирование

Черновик заявки сохранен, можете вернуться к его редактированию в разделе «Заявки на конкурсы» вашего рабочего стола.

### 3.12 Если все поля в заявке заполнены, то вы можете завершить подачу заявки. Чтобы завершить, нажмите на кнопку «Подать заявку».

ВАЖНО! После отправки вы не сможете отредактировать свою заявку.

Все поля в заявке заполнены

Обратите внимание, что после отправки вы не сможете отредактировать свою заявку.

Подать заявку

После нажатия высветится уведомление об успешном завершении:

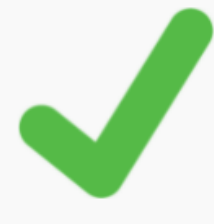

### Поздравляем!

Ваша заявка на участие в конкурсе «Трек Волонтеры и НКО» успешно принята. ID заявки — 66291.

Выполните задания первого этапа. Задания доступны до 5 июля 2021

Выполнить

Хотите увеличить шансы на победу?

Пройдите курс «Социальное проектирование» перед подачей следующей заявки на конкурс.

### III. Обращение в тех. поддержку

### 1. Через сайт

- Перейдите на сайт Конкурса: <u>https://премия.мывместе.pф</u>
- Пролистайте страницу вниз.
- Заполните контактную информацию и напишите свой вопрос.

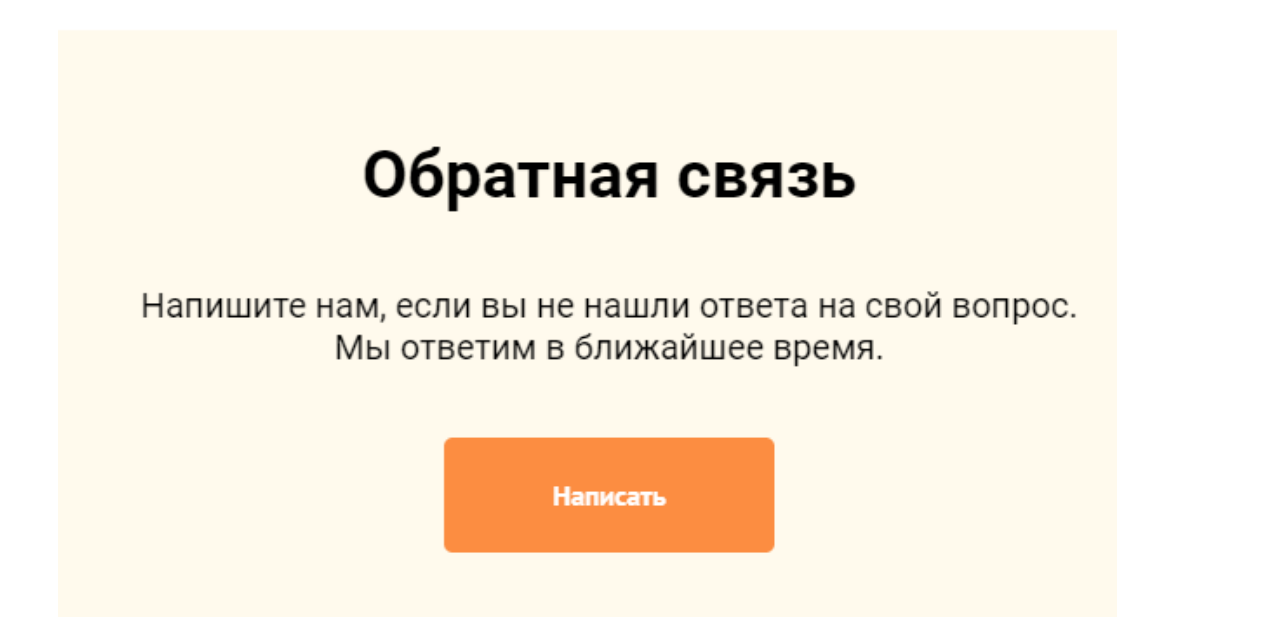

### 2. По электронной почте

Напишите свой вопрос на официальную электронную почту:

- По техническим вопросам <u>info@dobro.ru</u> и приложите скриншот, который будет отображать проблему.
- По всем имеющимся вопросам prize@dobro.ru

**ОБРАТИТЕ ВНИМАНИЕ!** Вам ответят в течение нескольких дней.

| Ваш Email |  |  |
|-----------|--|--|
| Имя       |  |  |
| Текст     |  |  |
|           |  |  |